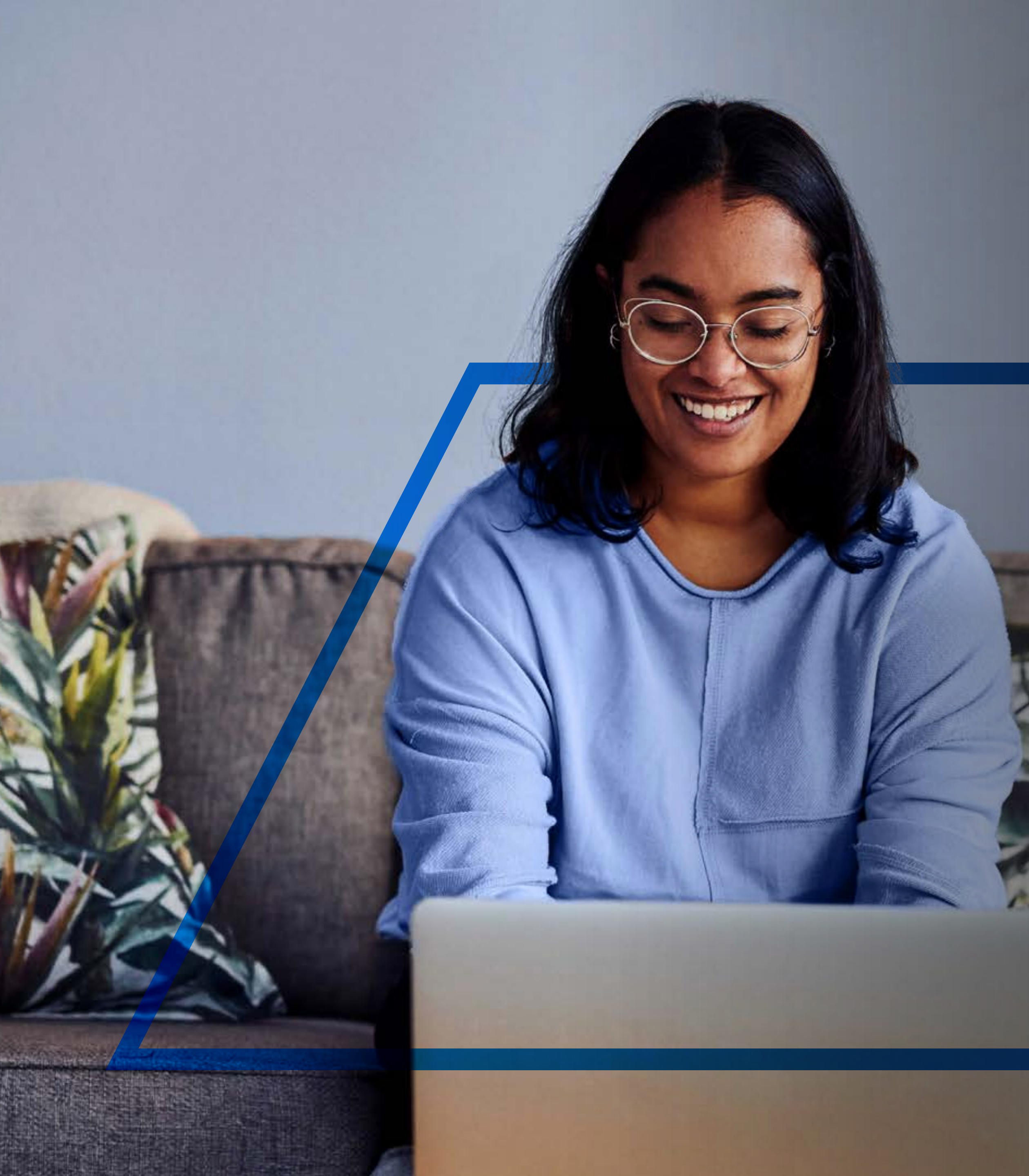

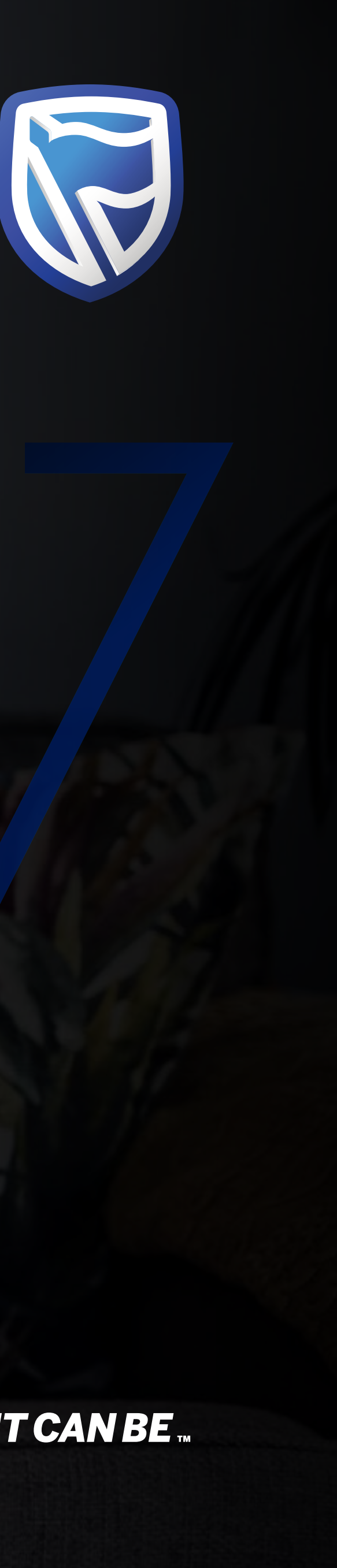

## **INTERNATIONAL** ONLINE EXISTING USER SIGN IN

Standard Bank IT CANBE

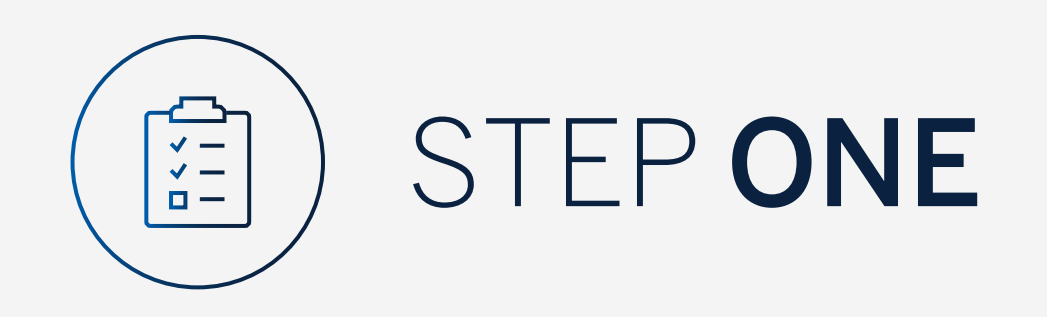

Go to:

www.international.standardbank.com

- Click on "sign into your accounts"
- Go to "Internet Banking"

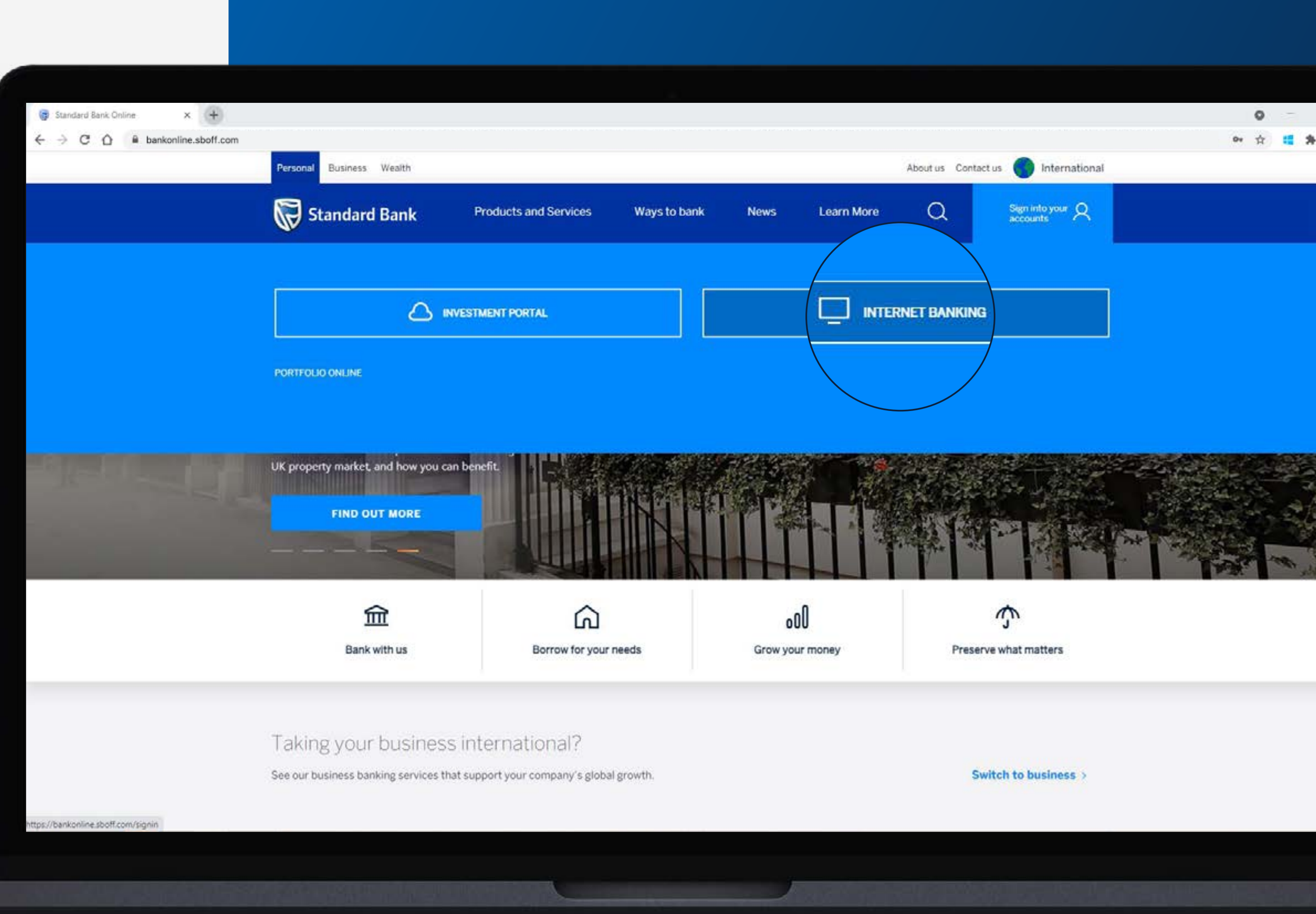

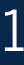

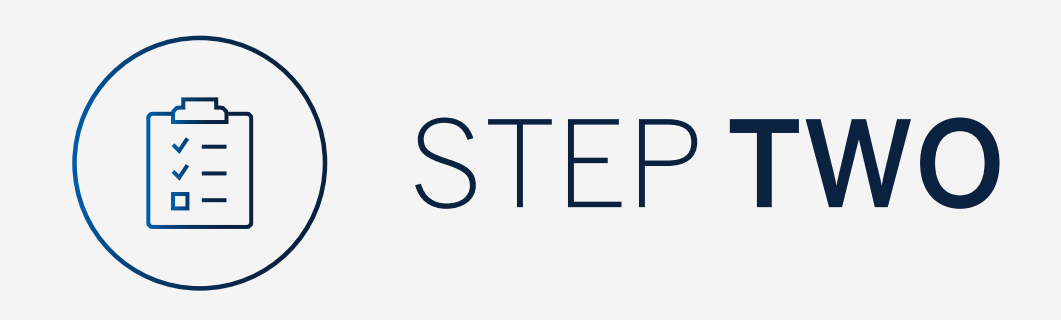

If you are an existing Internet Banking or Mobile App user **click** on **"Next"**.

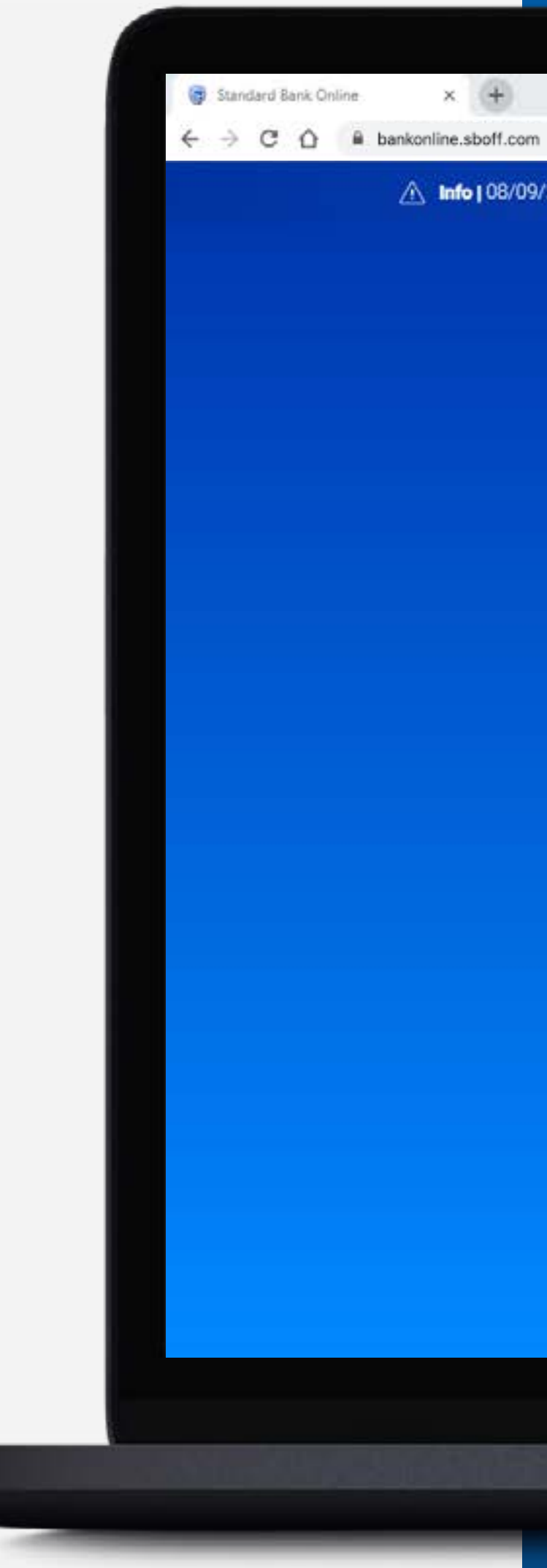

Info | 08/09/2021 - Don't let a fraudster take over your bank account, don't allow a caller access to your computer or security details.

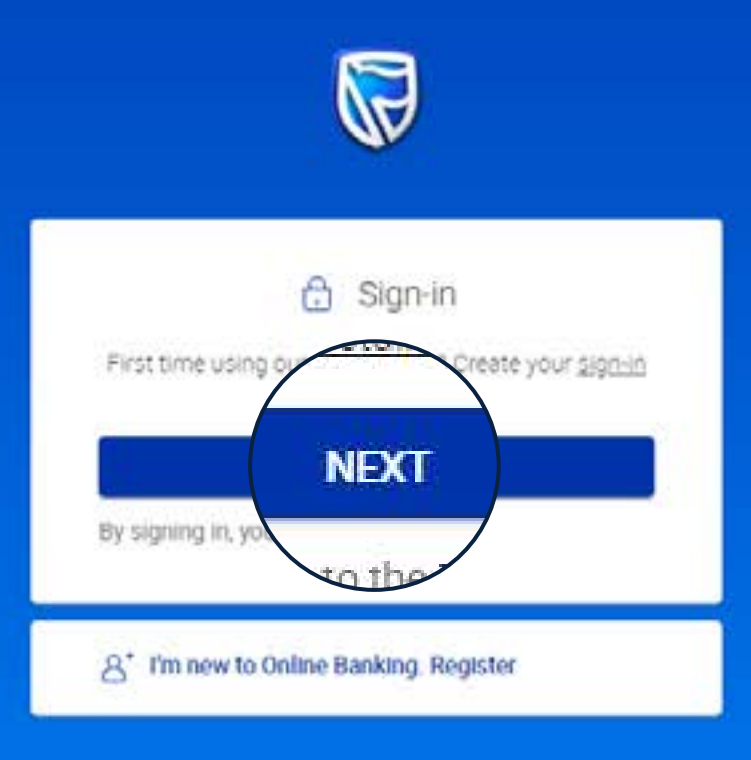

🖂 personalbanking@standardbank.com 🛛 🗞 Client services +44 (0)1624 643 643 🕜 Trouble signing in? Help 📑 FAQ

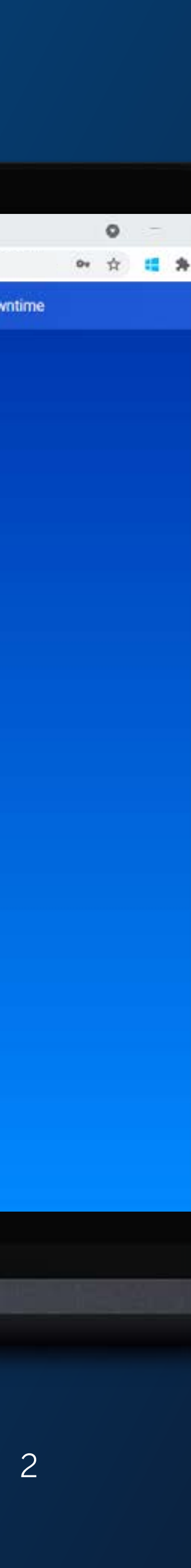

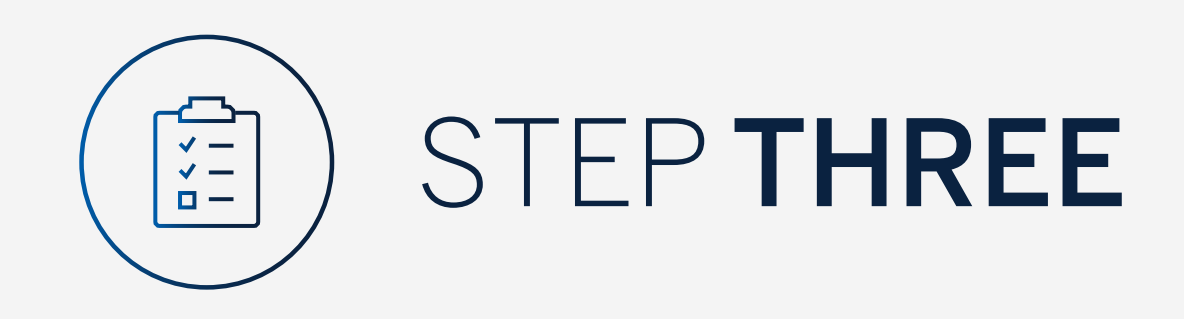

Sign in using your Username and Password and click "Sign In".

If you have forgotten any of these details you can follow the "Forgot Password" or "Forgot Username" options.

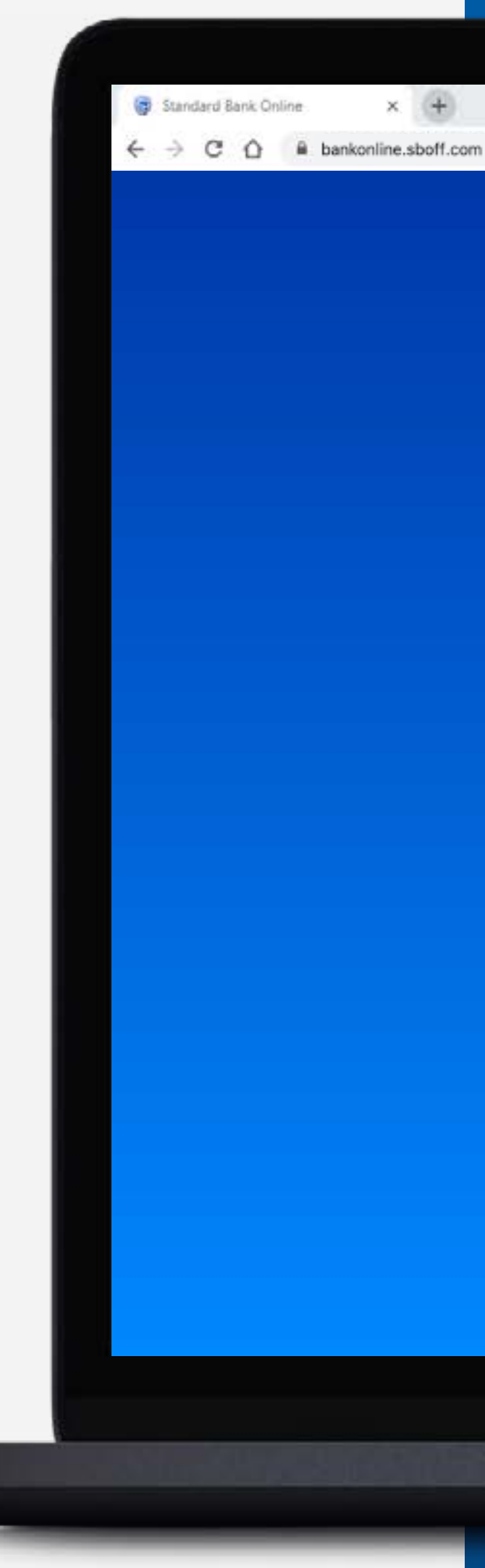

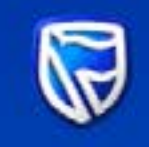

| Sign in v | with your Standard E      | 3ank ID |
|-----------|---------------------------|---------|
| Usemame   |                           |         |
| Password  |                           | SHOW    |
|           | SIGN IN                   |         |
| Forge     | t password   Forgot usern | ame     |

Don't have a Standard Bank ID? Register here

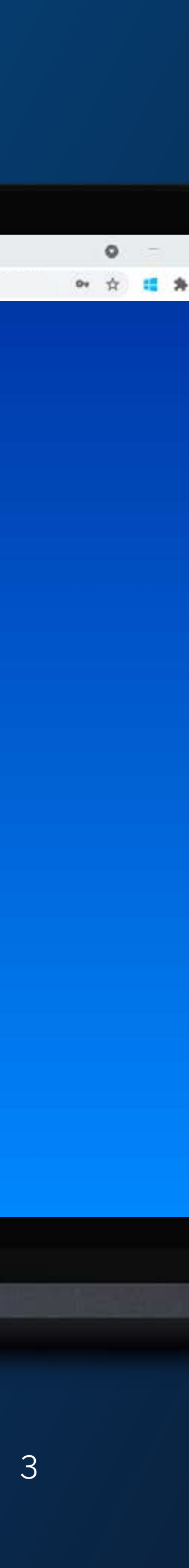

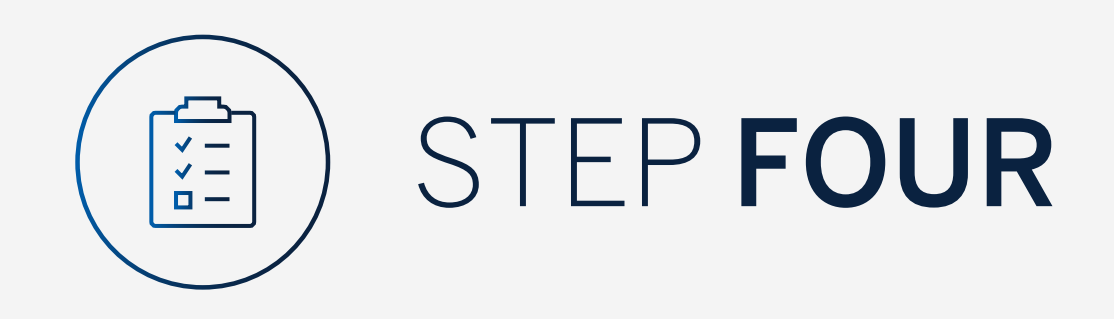

You may be asked to check your email for a verification code.

Please enter the verification code and click "Submit".

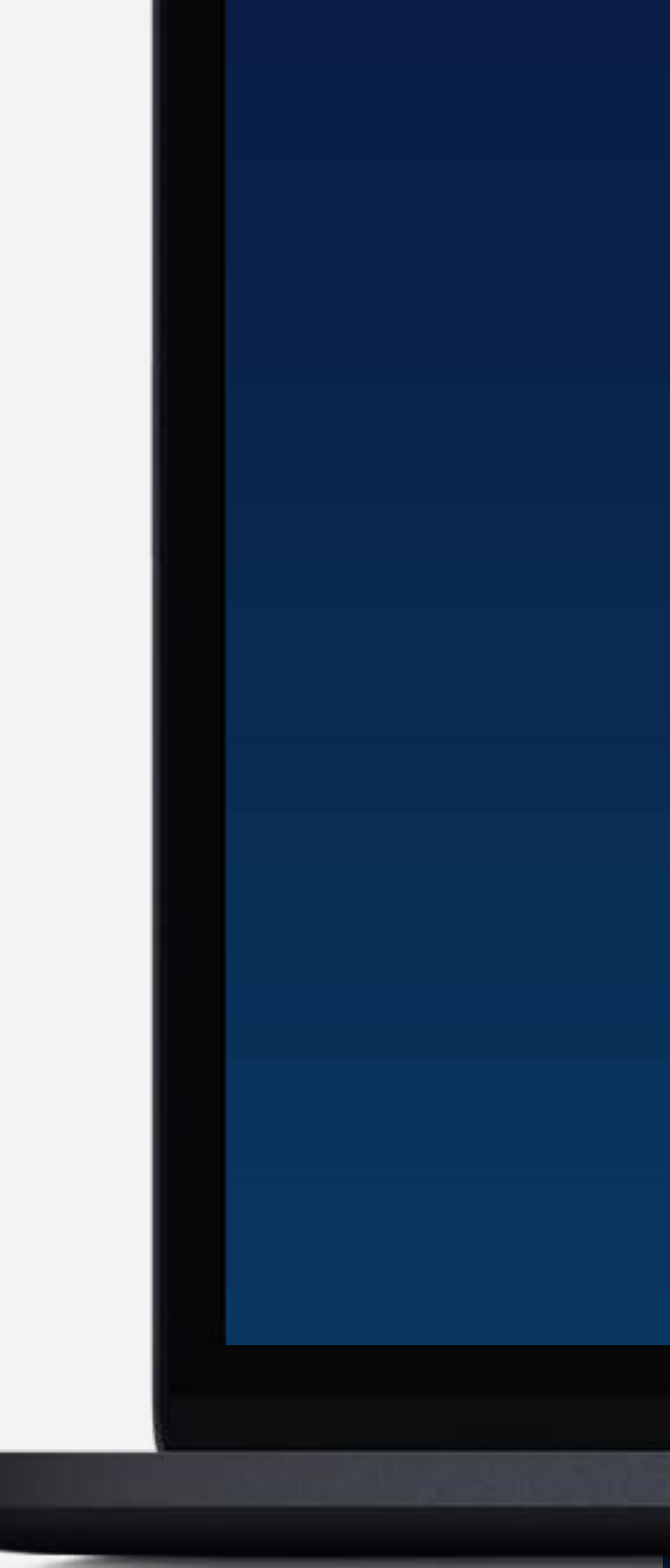

Standard Bank Online

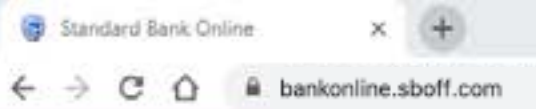

| Verify your er | nail |               |             |                       |        | ×      |
|----------------|------|---------------|-------------|-----------------------|--------|--------|
|                |      | A verificatio | in code has | been sent to<br>*.c** |        |        |
|                | 1    | 2             | 3           | 4                     | 5      |        |
|                |      | Your code v   |             | $\bigcap$             |        |        |
|                |      |               |             |                       | RESEND | SUBMIT |
| Help           |      |               |             |                       |        |        |

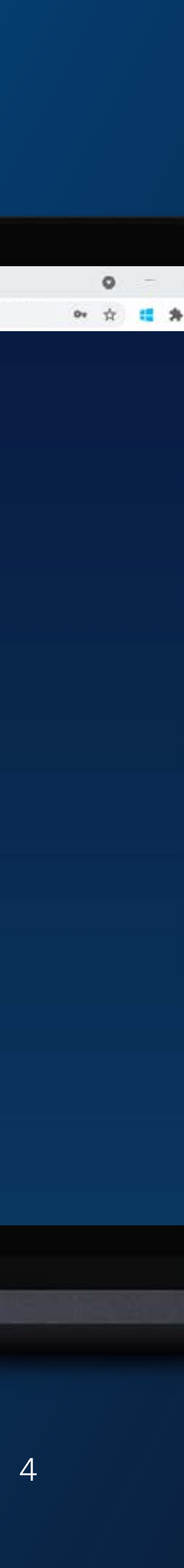

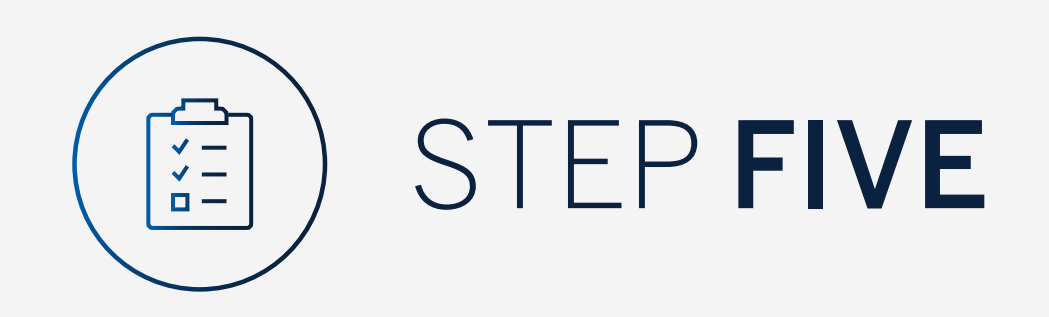

Your dashboard will then be displayed.

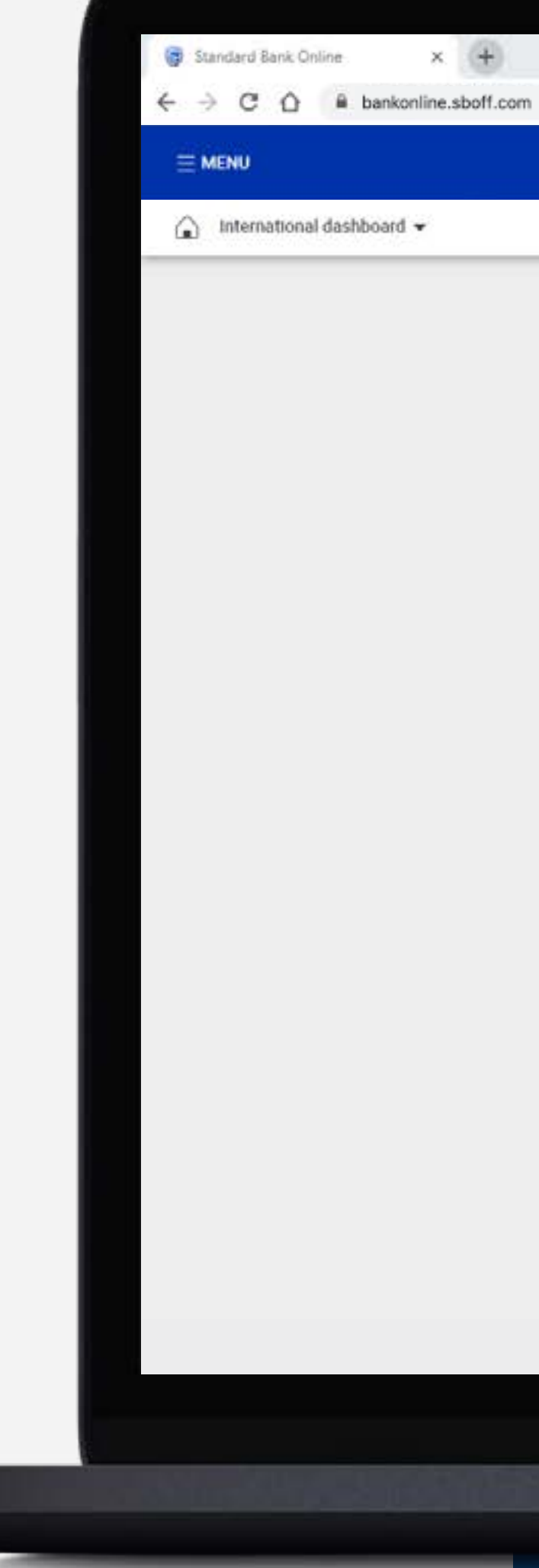

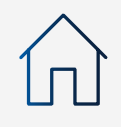

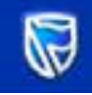

Mrs D T Parton 12 36 10 62

Available balance AED 22 000.00

Latest balance AED 22 000.00

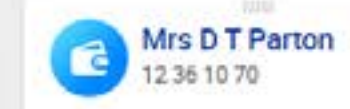

Available balance NZD 3 000.00 Latest balance

NZD 3 000.00

Mrs D T Parton 12 36 10 89 Available balance

USD 3 500.00

Latest balance USD 3 500.00

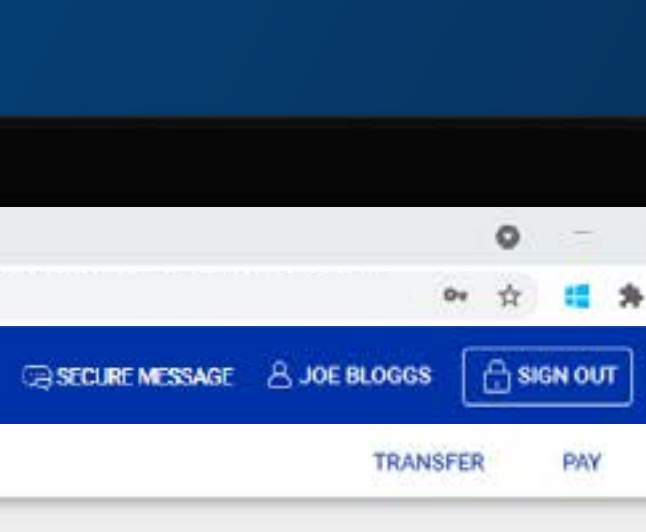

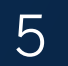

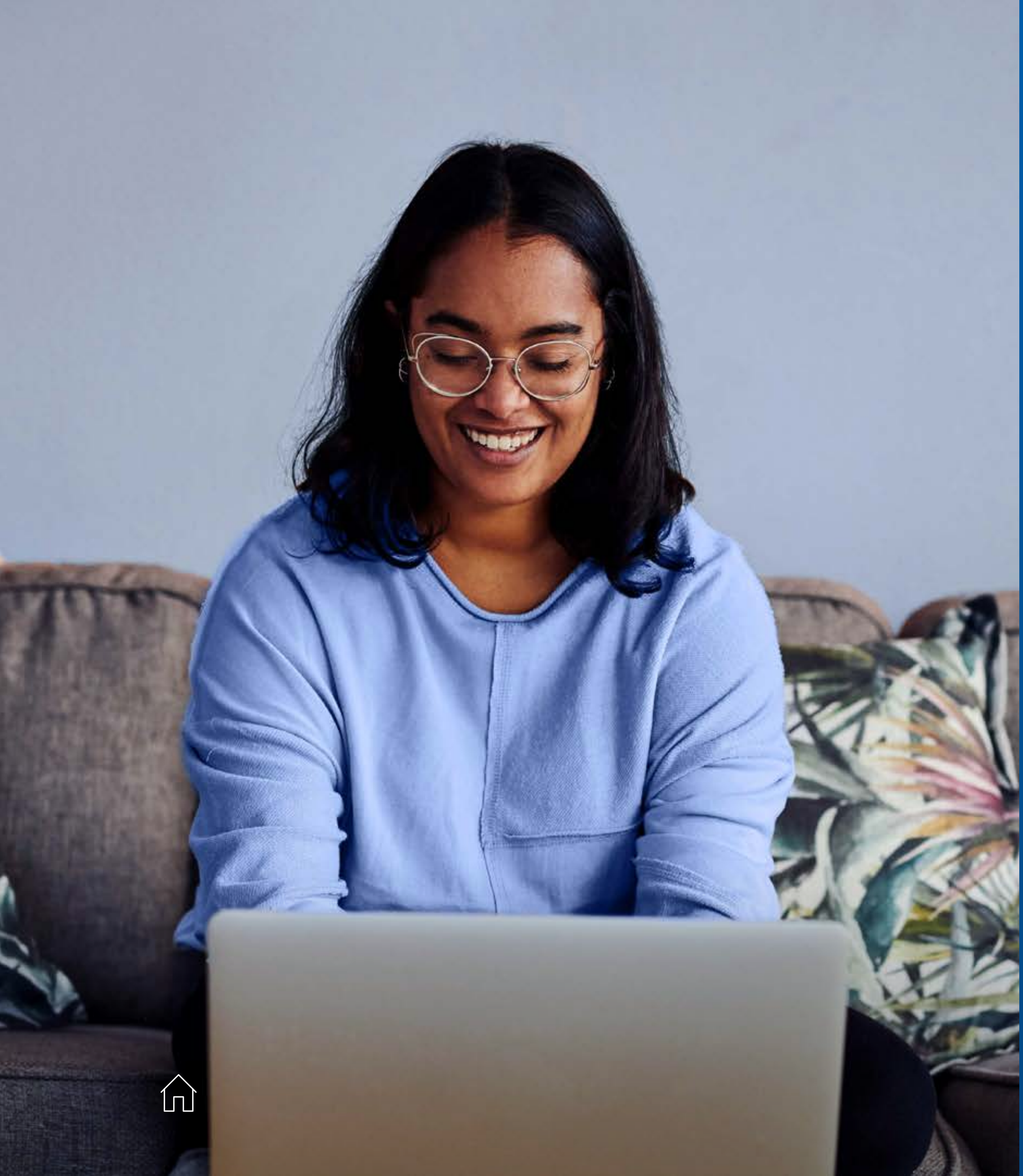

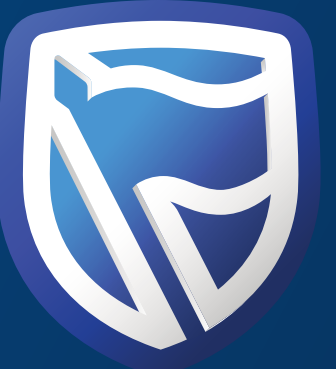

# THANK YOU

Standard Bank IT CANBE